#### PETUNJUK TEKNIS PENGISIAN BIODATA CALON MAHASISWA BARU UNIVERSITAS NEGERI PADANG

Buka browser dan ketikkan alamat http://spmb.unp.ac.id/biodata sehingga muncul halaman seperti contoh di bawah

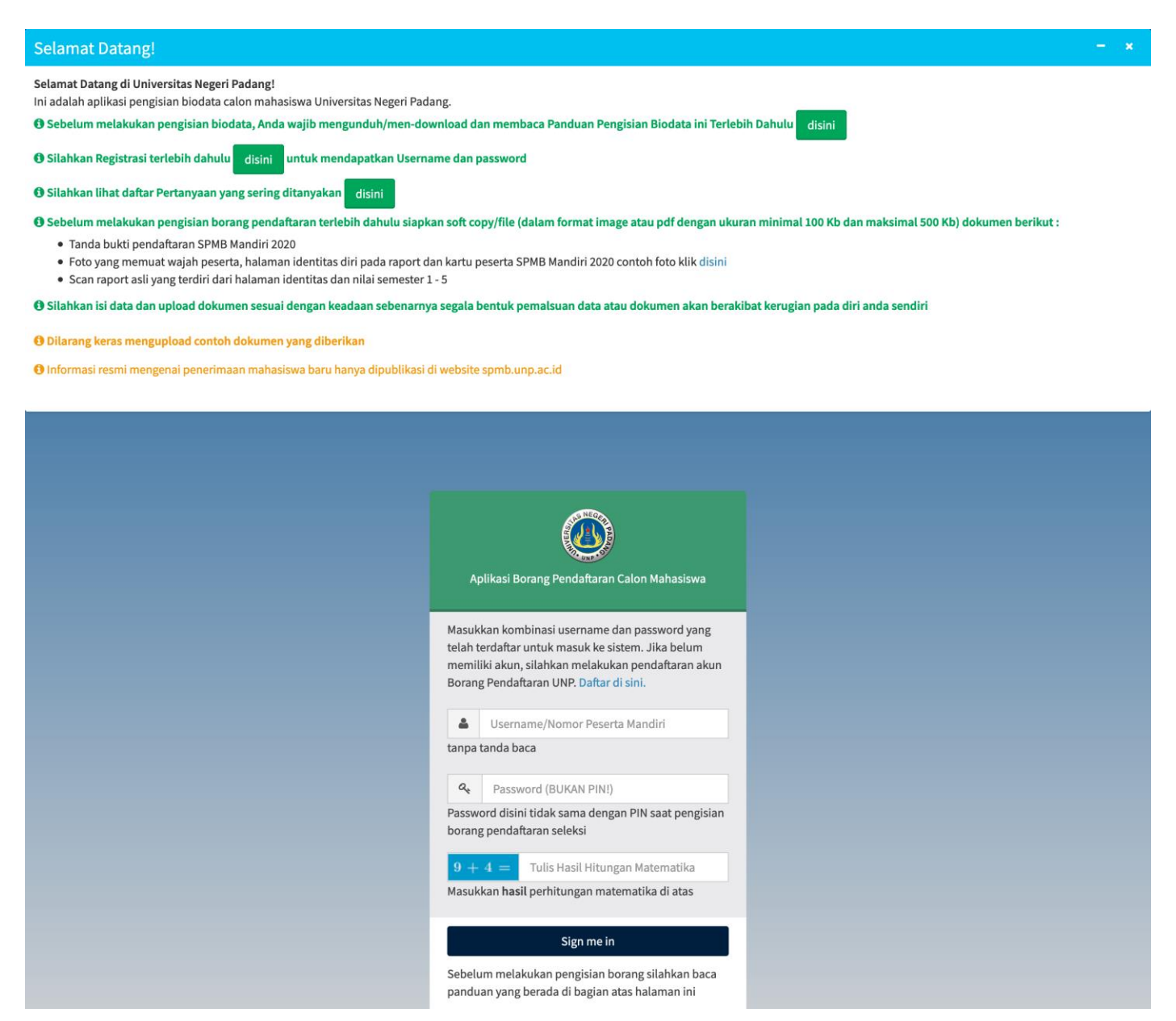

Pada halaman diatas anda akan diminta login menggunakan username dan password. Bagi calon mahasiswa yang belum memiliki username dan password silahkan registrasi terlebih dahulu. Halaman registrasi seperti contoh dibawah ini :

| A                               | plikasi Borang Pendaftaran Calon Mahasiswa                                                                                                    |
|---------------------------------|----------------------------------------------------------------------------------------------------|
|                                 | Pendaftaran Akun Borang                                                                                                    |
| Untuk<br>masu<br>NISN,<br>passv | : mendapatkan akun Borang Pendaftaran,<br>kkan kombinasi nomor pendaftaran Mandiri,<br>tanggal lahir, dan NIK kemudian tentukan<br>vord akun Anda. |
| 묘                               | Nomor Peserta Seleksi Mandiri                                                                                                    |
| Tulis                           | nomor pendaftaran Seleksi tanpa tanda baca                                                                                                    |
|                                 | NISN                                                                                                    |
| Tulis                           | nomor NISN (yang diisi saat mendaftar seleksi)                                                                                                    |
| m                               |                                                                                                    |
| Tulis 1                         | anggal lahir anda format tgl/bln/thn                                                                                                    |
| m                               | Nomor Induk Kependudukan                                                                                                    |
| Tulis                           | Nomor Induk Kependudukan (NIK)                                                                                                    |
| 0                               | Deseuveral                                                                                                    |
| Tulis                           | password yang diingikan                                                                                                    |
|                                 |                                                                                                    |
| Tulic                           | Ulangi Password                                                                                                    |
| Tutist                          | and password yang oningikan                                                                                                    |
| 6 -                             | 5 = Tulis Hasil Hitungan Matematika                                                                                                    |
| Masu                            | ikan nasil pernitungan matematika di atas                                                                                                    |
|                                 | Daftar                                                                                                    |
| Bagi o                          | alon mahasiswa yang sudah memiliki usernam                                                                                                    |
| dan p                           | assword silahkan login disini                                                                                                    |

pada form register isikan data berikut :

- Nomor pendaftaran seleksi yang diikuti
- NISN
- Tanggal lahir
- Nomor Induk Kependudukan
- Password yang diinginkan
- Tulis ulang password yang diinginkan

Setelah semua data diisi, masukkan hasil hitungan matematika pada tempat yang disediakan dan klik tombol verifikasi.

Jika data yang anda masukkan benar maka akan ditampilkan halaman seperti contoh berikut :

| 🝥 Universitas Negeri Padang        | Date : 24 August 2020 09:48     |
|------------------------------------|---------------------------------|
| Nama                               | : Awan Hadijah                  |
| Program Studi                      | : ILMU ADMINISTRASI NEGARA (NK) |
| Fakultas                           | : FAKULTAS ILMU SOSIAL          |
| Asal Sekolah                       | : SMAN 8 PADANG SIDEMPUAN       |
| Nomor Pendaftaran Mandiri/Username | :4200000630                     |
| Password                           | : testing                       |
| ⊖ Print                            | +⊃ LOGIN                        |

halaman seperti gambar diatas menginformasikan nama, program studi,fakultas asal sekolah, username dan password anda. anda sangat disarankan untuk mencetak halaman tersebut karena setelah ditutup, halaman tersebut tidak bisa dibuka lagi.

Setelah itu anda silahkan login menggunakan username dan password seperti gambar dibawah ini

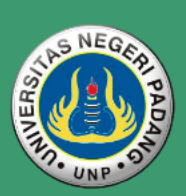

Aplikasi Borang Pendaftaran Calon Mahasiswa

Masukkan kombinasi username dan password yang telah terdaftar untuk masuk ke sistem. Jika belum memiliki akun, silahkan melakukan pendaftaran akun Borang Pendaftaran UNP. Daftar di sini.

| Username | /Nomor | Peserta | Mandiri |
|----------|--------|---------|---------|
|          |        |         |         |

tanpa tanda baca

2

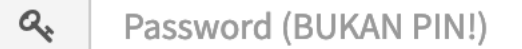

Password disini tidak sama dengan PIN saat pengisian borang pendaftaran seleksi

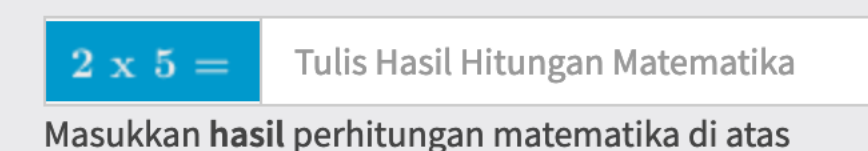

# Sign me in

Sebelum melakukan pengisian borang silahkan baca panduan yang berada di bagian atas halaman ini jika berhasil login maka akan ditampilkan halaman seperti gambar di bawah ini

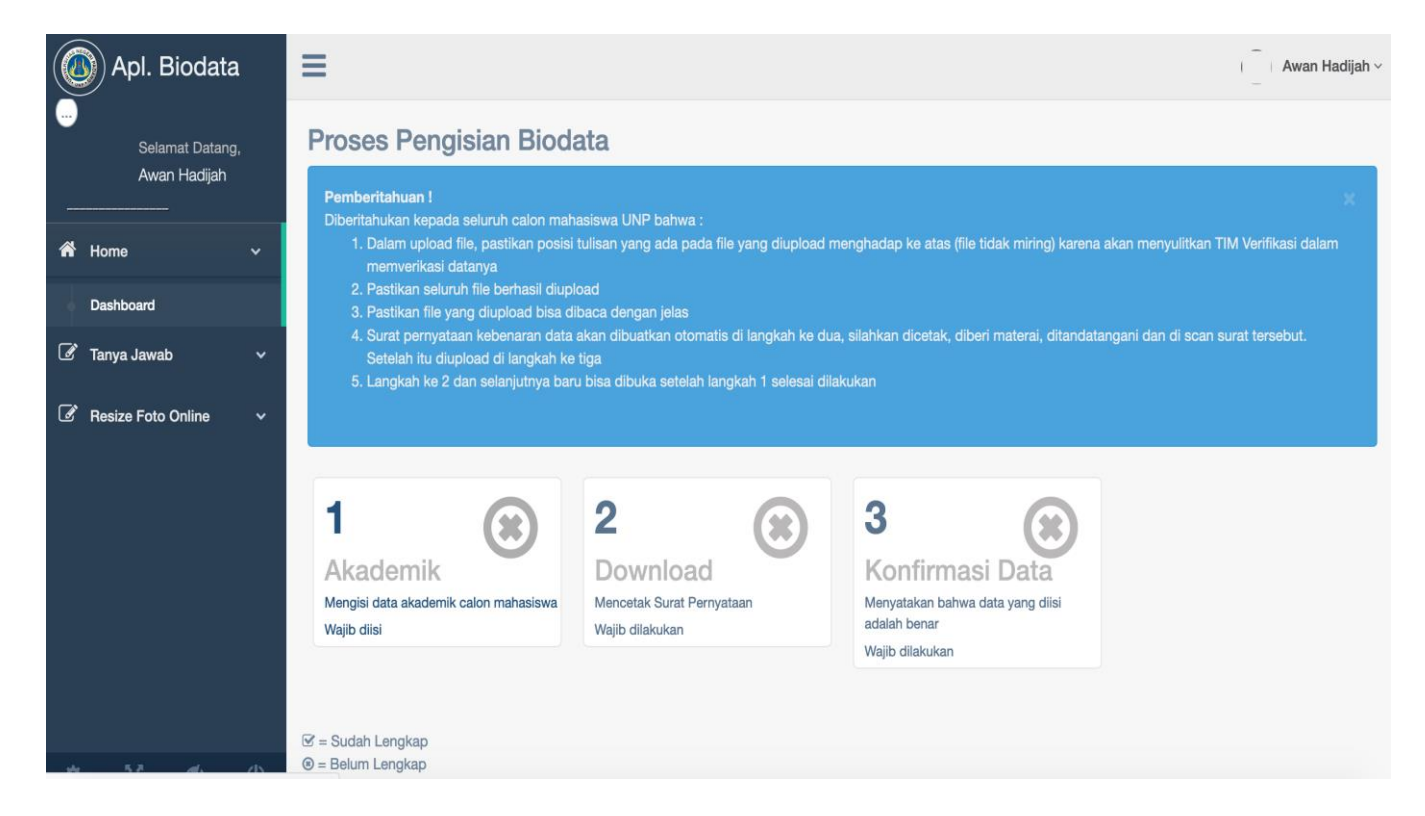

Dalam pengisian biodata terdapat 3 langkah yang harus anda lakukan yaitu :

- 1. Pengisian data akademik
- 2. Download dan cetak surat pernyataan
- 3. Upload Surat Pernyataan dan Konfirmasi data

### A. Pengisian Data Akademik

pada bagian ini calon mahasiswa diminta mengisi data sebagai berikut :

- 1. Upload foto kartu peserta
- 2. Upload foto yang memuat wajah peserta, halaman identitas diri pada raport dan kartu peserta seleksi
- 3. Upload foto halaman identitas diri pada raport
- 4. Upload foto raport per semester dari semester 1 sampai semester 5, bagi peserta yang raportnya lebih dari 1 halaman per semester maka gabungkan menjadi 1 file pdf.

Untuk pengisian biodata silahkan klik biodata pada bagian 1, jika calon mahasiswa mengakses pertama kali maka akan langsung ditampilkan halaman edit biodata seperti gambar dibawah ini

| Sack                                                                                                    |                                          |                              |
|----------------------------------------------------------------------------------------------------|------------------------------------------|------------------------------|
| Raport (wajib)                                                                                                    |                                          |                              |
| Unggah Foto Raport                                                                                                    |                                          |                              |
| Ukuran Maks 500 Kb                                                                                                    |                                          |                              |
| Dimensi Maks 1024 x 800 px                                                                                                    |                                          |                              |
| - pilih raport -                                                                                                    |                                          | -                            |
| Telusuri Tidak ada berkas di                                                                                                    | pilih.                                   |                              |
| Unggah                                                                                                    |                                          |                              |
| Kartu Peserta dan Foto yang memuat v                                                                                                    | wajah peserta, halaman identitas diri pa | ada raport dan kartu peserta |
| Klik 👁                                                                                                    | Klik 👁                                   |                              |
| Gambar/File Raport yang sudah di uplo                                                                                                    | bad                                      |                              |
| Klik 👁                                                                                                    | Klik 👁                                   | Klik 👁                       |
| Klik 👁                                                                                                    | Klik 👁                                   | Klik 👁                       |
| Raport (wajib)                                                                                                    |                                          |                              |
| Unggah Foto Raport                                                                                                    |                                          |                              |
| Ukuran Maks 500 Kb<br>Dimensi Maks 1024 x 800 px                                                                                                    |                                          |                              |
| <ul> <li>✓ - pilih raport -</li> <li>Kartu Peserta</li> <li>Foto Identitas</li> <li>Identitas Raport</li> <li>Raport Semester 1</li> <li>Raport Semester 2</li> <li>Raport Semester 3</li> <li>Raport Semester 4</li> <li>Raport Semester 5</li> </ul> |                                          |                              |
| Kartu Peserta dan Foto yang memuat v                                                                                                    | wajah peserta, halaman identitas diri pa | ada raport dan kartu peserta |
| Klik 👁                                                                                                    | Klik 👁                                   |                              |
| Gambar/File Raport yang sudah di uplo                                                                                                    | pad                                      |                              |
| Klik 👁                                                                                                    | Klik 👁                                   | Klik 👁                       |
| Klik 👁                                                                                                    | Klik 👁                                   | Klik 👁                       |

Setelah selesai klik tombol unggah untuk menyimpan jika proses penyimpanan berhasil akan ditampilkan halaman biodata seperti di bawah ini

| Back                                                                                                    |                                                                                                    |                                                                                                    |
|----------------------------------------------------------------------------------------------------|----------------------------------------------------------------------------------------------------|----------------------------------------------------------------------------------------------------|
| aport (wajib)                                                                                                    |                                                                                                    |                                                                                                    |
| Unggah Foto Raport                                                                                                    |                                                                                                    |                                                                                                    |
| Ukuran Maks 500 Kb                                                                                                    |                                                                                                    |                                                                                                    |
| Dimensi Maks 1024 x 800 px                                                                                                    |                                                                                                    |                                                                                                    |
| - pilin raport -                                                                                                    |                                                                                                    | ·                                                                                                    |
| Unggah                                                                                                    |                                                                                                    |                                                                                                    |
| (artu Peserta dan Foto yang memuat wajah                                                                                                    | peserta, halaman identitas diri pada raport d                                                                                                    | an kartu peserta                                                                                                    |
| A     aria     daria     daria | Contoh<br>Contoh<br>Co |                                                                                                    |
| Sambar/File Raport yang sudah di upload                                                                                                    |                                                                                                    |                                                                                                    |
| Image: A contract of contract of co                          | <text></text>                                                                                                    |                                                                                                    |
| Kiik 👁                                                                                                    | Kiik ®                                                                                                    | Kiik 👁                                                                                                    |
|                                                                                                    |                                                                                                    | ADDRESS AND AND AND AND AND AND AND AND AND AND                                                                                                    |
|                                                                                                    | • The first off     • Output to the first off       • Output to the first off     • Output to the first off       • Output to the first off     • Output to the first off                                                                                                    | * Works with an analysis of the second second se |
|                                                                                                    |                                                                                                    |                                                                                                    |

B. Download dan Cetak Surat Pernyataan

Silahkan klik "download" pada dashboard lalu akan muncul seperti gambar dibawah ini, silahkan cetak surat pernyataan lalu ditanda tangani oleh orang tua peserta diatas materai 6000.

## SURAT PERNYATAAN

# KEBENARAN DATA DAN PENGHASILAN ORANG TUA/WALI CALON MAHASISWA BARU UNIVERSITAS NEGERI PADANG JALUR MANDIRI TAHUN 2020

Saya yang bertanda tangan di bawah ini :

Nama : Ayah

Alamat : Tandun Km. 2

Orang Tua dari

Nama : Afifah Indriani

Nomor Mandiri: 4200323714

Prodi diterima : ADMINISTRASI PENDIDIKAN

Menerangkan bahwa :

- 1. Foto/Scan raport asli yang diupload adalah **BENAR** raport asli anak kami yang bernama Afifah Indriani.
- 2. Nilai yang diinput di PDSS adalah nilai yang tercantum pada raport asli, jika ada perbedaan maka yang jadi acuan adalah nilai raport asli.
- 3. Jika ada data yang diisi/diupload pada PDSS maupun borang pendaftaran ini tidak sesuai dengan yang sebenarnya (mark up nilai raport atau pemalsuan data), maka kami bersedia menerima sanksi sesuai peraturan yang berlaku yaitu : **Anak kami dibatalkan/diberhentikan sebagai mahasiswa Universitas Negeri Padang**.

Demikian Surat Pernyataan ini saya buat dengan sebenarnya tanpa paksaan dari siapapun dan diberi materai untuk dapat dipergunakan sebagaimana mestinya.

, Agustus 2020 Saya yang menyatakan, Orang Tua/Wali

Materai Rp. 6.000,-

Ayah

Catatan:

Surat Pernyataan ini wajib dicetak, diberi materai, ditandatangani dan discan/difoto kemudian diupload dilangkah ke 3

### C. Upload Surat Pernyataan dan Konfirmasi Data

Pada langkah ini peserta melakukan upload surat pernyataan yang telah ditanda tangani oleh orang tua peserta seleksi diatas materai 6000. Jika surat pernyataan sudah diupload langkah selanjutnya anda harus menyatakan bahwa data yang anda masukkan adalah benar dengan cara klik konfirmasi data (centang pada kotak) sehingga muncul layar seperti gambar berikut :

|   |                                                                                                    | ×  |
|---|----------------------------------------------------------------------------------------------------|----|
| K | onfirmasi Data                                                                                                    |    |
|   | Telusuri 22076591cfd78c5162cb331b74c7bd19.jpg<br>Upload Surat Pernyataan yang sudah ditandatangani                                                                                                    |    |
|   | Saya menyatakan bahwa data yang saya masukkan adalah <b>sudah benar dan lengkap</b> dan saya memahami bahwa pemalsuan data dapa<br>berakibat <b>pembatalan</b> saya sebagai mahasiswa UNP dan sanksi lainnya (beri tanda centang pada kotak yang berada sebelum pernyataa<br>ini) | 1  |
|   | Data Sudah Benar!                                                                                                    |    |
|   | Cic                                                                                                    | se |

jika proses verifikasi selesai maka akan ditampilkan layar dashboard seperti gambar berikut :

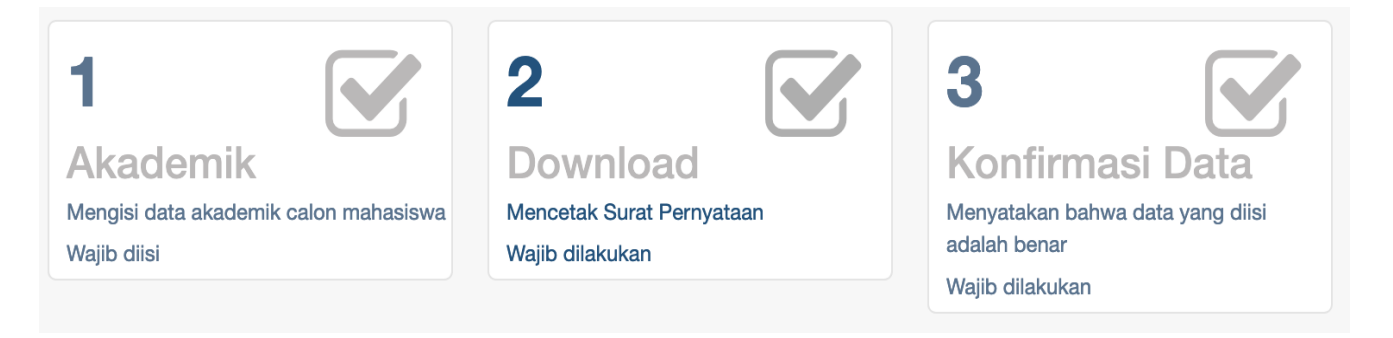

D. Resize Foto

Untuk merubah ukuran foto sesuai yang di persyaratkan, anda dapat menggunakan tool resize foto yang disediakan secara online di http://www.picresize.com/ upload foto anda dan atur ukuran sesuai yang diinginkan

#### E. Perbedaan Informasi

Jika terdapat perbedaan informasi antara panduan ini dengan aplikasi, maka yang digunakan adalah yang diaplikasi.